# suiteDXT

# Kullanım Talimatları

#### NeoSoft, LLC

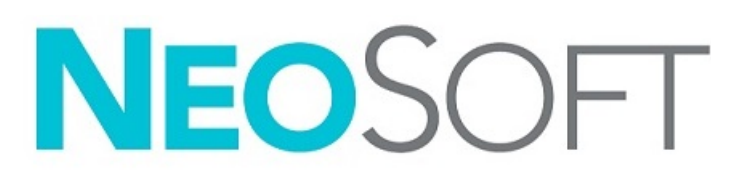

NS-03-040-0012 Rev. 3 Telif Hakkı © 2020 NeoSoft LLC. Tüm hakları saklıdır

# Revizyon Geçmişi

| Rev | Tarihi    | Değişiklik Açıklaması               | Güvenlik Güncellemesi<br>(Evet/Hayır) |
|-----|-----------|-------------------------------------|---------------------------------------|
| 1   | 22KAS2019 | 5.0.1 ürün sürümü için güncellendi. | Hayır                                 |
| 2   | 12AĞU2020 | CE İşareti güncellemesi.            | Hayır                                 |
| 3   | 19EKİ2020 | 5.0.2 ürün sürümü için güncellendi. | Hayır                                 |

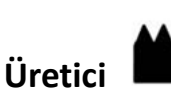

NeoSoft, LLC N27 W23910A Paul Road Pewaukee, WI 53072 ABD

Telefon: 262-522-6120 internet sitesi: www.neosoftllc.com

Satış: orders@neosoftmedical.com Servis: service@neosoftmedical.com

Bu cihaz için Kullanım Talimatları, elektronik olarak Taşınabilir Doküman Biçiminde (.pdf) sunulmuştur. Bu Kullanım Talimatlarını görüntülemek için bir pdf görüntüleyici gereklidir. E-posta gönderilerek service@neosoftmedical.com adresinden talep edildiği takdirde, bu Kullanım Talimatlarının basılı bir kopyası 7 takvim günü içinde ücretsiz olarak gönderilebilir.

Kullanım Talimatlarına aşağıdaki yollarla erişilebilir:

- 1. Uygulamayı açtıktan sonra, ana ekranda "Yardım" ("Help") veya "Hakkında" ("About") ögesine tıklayın. "Kullanım Talimatları" ("Instructions for Use") ögesini seçin. Bir pdf görüntüleyici içinde Kullanım Talimatları açılacaktır.
- NeoSoft'tan alınan orijinal kurulum paketi mevcutsa, zip dosyasını açın ve önce "Belgeler" ("Documentation") klasörünü ardından "Kullanım Talimatları" ("Instructions for Use") klasörünü bulun ve EN - İngilizce, FR - Fransızca, DE - Almanca, EL - Yunanca, IT - İtalyanca, LT - Litvanca, ES - İspanyolca, SV - İsveççe, TR - Türkçe, RO - Romence, NL - Felemenkçe, ZH\_CN - Basitleştirilmiş Çince, PT-PT - Portekizce, HU - Macarca şeklinde ifade edilen kendi dilinizdeki Instructions for Use.pdf dosyasına çift tıklayın.
- Uygulamanın kurulu olduğu klasöre gidin. "Belgeler" "Documentation" klasörünü bulun, "Kullanım Talimatları" ("Instructions for Use") klasörünü açın ve EN - İngilizce, FR - Fransızca, DE - Almanca, EL - Yunanca, IT - İtalyanca, LT - Litvanca, ES - İspanyolca, SV - İsveççe, TR - Türkçe, RO - Romence, NL - Felemenkçe, ZH\_CN - Basitleştirilmiş Çince, PT-PT - Portekizce, HU - Macarca ifade edilen dilinizdeki Instructions for Use.pdf dosyasına çift tıklayın.
- 4. Kullanım Talimatlarının elektronik kopyalarına, son üretim tarihinden itibaren 15 yıl süreyle www.neosoftllc.com/neosoft/ product\_manuals/adresinden ulaşılabilir.

# Tıbbi cihaz direktifi

Bu ürün, aşağıdaki CE Uygunluk işaretini taşıdığında tıbbi cihazlarla ilgili 93/42/EEC sayılı konsey direktifinin koşullarına uygundur:

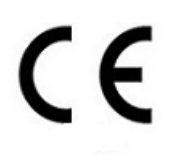

Avrupa Temsilcileri:

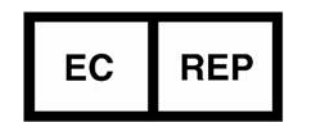

EMERGO EUROPE Prinsessegracht 20 2514 AP The Hague The Netherlands

Kanada:

Health Canada cihaz lisans numarası: 99490

Malezya Tibbi Cihaz Kayıt Numarası: GB10979720-50888

Malaysia Authorized Representative: Emergo Malaysia Sdn. Bhd. Level 16, 1 Sentral Jalan Stesen Sentral 5 KL Sentral, 50470 Kuala Lumpur MALAYSIA

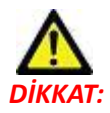

Birleşik Devletler yasalarına göre bu cihazın satışı yalnızca doktor tarafından veya doktor talimatıyla yapılabilir.

# İçindekiler

Tıbbi cihaz direktifi i

Güvenlik 1 Giriş 1 Kullanım Amacı 1 Kullanım Endikasyonları 1 Desteklenen DICOM Görüntü Biçimleri 1 Terminoloji 2 Ekipman Tehlikeleri 2

Başlangıç 3

Ana Ekran İşlevleri Çalışma Alanında Sağ Fare Tuşu Menüsü Seri Alanında Sağ Fare Tuşu Menüsü Sorgulama/Getirme Penceresi Sorgulama/Getirme Alanında Sağ Fare Tuşu Menüsü Seri Alanında Sağ Fare Tuşu Menüsü

suiteDXT Uygulamasını Kullanma 7

Bir Uygulama Başlatma 7 Uzak Bilgisayardan Çalışmayı ya da Seriyi Getirme 8 Bir Filtre Oluşturma 10 Çalışmayı Uzak Bilgisayara Gönderme 10 Seriyi Uzak Bilgisayara Gönderme 11 Çalışma Alanı Göstergeleri 11 NeoSoft DICOM Dosyalarını Gönderme 11 Çalışmaları İçe Aktarma 11 Çalışmaları Dışa Aktar 12 Bir Arama Yapma 13 Klasörler Oluşturma 14 Bir Çalışmayı Anonim Hale Getirme 15 Korumayı Silme 15 Bir Çalışmayı Silme 16 Bir Seriyi Silme 16 İkincil Yakalanmış Serileri Silme 16 suiteDXT Hakkında 17

Çalışma Ön İşleme Ön İşleme Yapılandırma Ön İşleme Kullanma Çalışma Alanı Göstergeleri Virtual Fellow<sup>®</sup> **21** Virtual Fellow<sup>®</sup> Özelliğini Açma/Kapatma **21** Görüntü Önizleme Penceresi 22

Servis ve Destek DICOM Ağı Hatası Çalışma Başlatma Hatası Hizmeti Yeniden Başlatma İletişim **25** 

# Güvenlik

## Giriş

Verimli ve güvenli bir kullanım sağlamak için yazılımı kullanmadan önce bu güvenlik bölümü ve tüm ilgili konuların okunması gereklidir. Ürünü kullanmaya başlamadan önce bu el kitabının içeriğini okuyup anlamanız önemlidir. Prosedürleri ve güvenlik önlemlerini periyodik olarak gözden geçirmeniz gerekir.

Bu yazılım yalnızca eğitimli ve uzman personel tarafından kullanılmalıdır.

suiteDXT yazılımının orijinal yayım tarihinden itibaren 7 yıl faydalı ömrü olması beklenmektedir.

#### **Kullanım Amacı**

suiteDXT yazılımının amacı, kullanıcıların DICOM ağ iletişimi yönetmelerini, desteklenen DICOM görüntülerinin depolamalarını, yerel dosya sisteminden desteklenen DICOM görüntülerini içe aktarmalarını, çalışmaları anonim hale getirmelerini ve ilgili görüntü uygulamalarını başlatmalarını sağlamaktır. Yazılım, geçici bir depolama yeri olarak hizmet verir.

## Kullanım Endikasyonları

suiteDXT yazılımının amacı, kullanıcıların DICOM görüntülerini içe aktarmalarını, dışa aktarmalarını, anonim hale getirmelerini ve ilgili görüntü uygulamalarını başlatmalarını sağlamaktır. Bu ürünün tıbbi tanılama işlevi ya da amacı yoktur.

## Desteklenen DICOM Görüntü Biçimleri

suiteDXT şu DICOM biçimlerini destekler; MR ve Gelişmiş MR.

NOT: suiteDXT, kayıpsız JPEG sıkıştırmayı destekler ama bu biçimin alt kümelerini desteklemez.

Desteklenen biçimler hakkında daha fazla ayrıntı için suiteDXT DICOM Uyumluluk Beyanı el kitabına bakın.

## Terminoloji

Bu el kitabında, tehlike, uyarı ve dikkat terimleri tehlikelere işaret etmek ve ciddiyet derecesini veya seviyesini göstermek için kullanılmaktadır. Tehlike kişinin potansiyel olarak yaralanmasının nedeni şeklinde tanımlanır. Aşağıdaki tabloda listelenen terminoloji açıklamalarına aşina olun:

#### Tablo 1: Güvenlik Terminolojisi

| Grafik | Tanım                                                                                                    |
|--------|----------------------------------------------------------------------------------------------------|
|        | Tehlike, yönergeler gözardı edilirse ciddi kişisel yaralanmalara, ölüme ya da önemli maddi<br>hasara <u>neden olacak</u> belirli bir tehlikesi olduğu bilinen koşulları ya da eylemleri belirtmek<br>için kullanılır.                    |
| UYARI: | Uyarı, yönergeler göz ardı edilirse ciddi kişisel yaralanmalara, ölüme ya da önemli maddi<br>hasara <u>neden olabilecek</u> belirli bir tehlikesinin olduğu bilinen koşulları ya da eylemleri<br>belirtmek için kullanılır.              |
|        | Dikkat, potansiyel bir tehlikesi olduğu ve yönergelerin dikkate alınmaması durumunda ciddi<br>olmayan yaralanmaya veya maddi zarara yol açacağı ya da <u>açabileceği</u> bilinen koşulları ya da<br>eylemleri belirtmek için kullanılır. |

## **Ekipman Tehlikeleri**

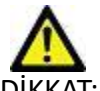

DİKKAT: Hasarlı veya zarar görmüş ekipman kullanılması halinde, teşhisin gecikmesi nedeniyle hasta için risk oluşabilir. Ekipmanın düzgün çalıştığından emin olun.

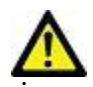

DİKKAT: Uygulamalar, üzerinde hastalarla ilgili tıbbi bilgileri olan, bir veya daha fazla sabit disk sürücü içeren ekipmanlar üzerinde çalışır. Bazı ülkelerde bu tarz ekipmanlar, kişisel verilerin işlenmesi ve serbest dolaşımına ilişkin kurallara tabi olabilir. Kişisel verilerin yayımlanması, geçerli düzenleyici kuruma bağlı olarak yasal işlem başlatılmasına neden olabilir. Hasta dosyalarına erişimin kesinlikle korunması önerilir. Kullanıcı, hasta bilgilerini düzenleyen yasaları anlamaktan sorumludur.

# Başlangıç

## Ana Ekran İşlevleri

| HEART       | 1 v Launch             | 2                      | 3. Ref                                  | en 4           |                |                  |               |             | 5 Configuration |
|-------------|------------------------|------------------------|-----------------------------------------|----------------|----------------|------------------|---------------|-------------|-----------------|
| Find        | Patient Name           | 2.                     | Patient ID                              | Study Date     | Transferred To | Delete Protected | Accession     | Study ID    | Referring Phys  |
|             |                        |                        |                                         | 12/4/2017 2.20 |                |                  |               | 110103      |                 |
| Send        | THE FIGW MUE T         | Printps                | ANONYMOUS_201904221150804_10            | 12/4/2017 2/28 | CLINICALPACS   | > N0             |               | ANONYMIZED  |                 |
|             | + Tota Mapping         | ciento sura, aucoc.    | ANONTHOUS_22200291114033_00             | 5/1/2017 /343  |                | No               |               | ANGAMAIZED  |                 |
| 1           | ECore 31               | abund.                 | ANONYMOUS 2020102113044 10              | 6/21/2017 1-34 | 41 044         | No               |               | AMONIMIZED  |                 |
| Inport      | PCases (10)            |                        | 100000000000000000000000000000000000000 |                |                | 110              |               | Partorente  |                 |
|             | Finfarct/M/0 TI        | Mapping, 202010.       | ANONYMOUS 202010027171321 ID            | 8/1/2017 7:43: | 11 AM          | No               |               |             |                 |
| Anonymize   | #Myocarditis TI /      | daoping                | ANONYMOUS 20200702T114314 ID            | 1/8/2020 9:17: | SE AM          | No               |               | ANONYMIZED  |                 |
|             | FNormal                |                        | ANONYMOUS 201904301074604 ID            | 4/18/2019 9:56 | 52 AM          | No               |               | ANONYMIZED  |                 |
| Delete      | Normal TIMapp          | ina                    | ANONYMOUS_20200702T151328_ID            | 1/23/2020 10:1 | 0:01 AM        | No               |               | ANONYMIZED  |                 |
|             | #Reatime Siemer        | ns, 20190425T17392     | ANON/MOUS.20190425T173924_ID            | 1/28/2015 11:3 | 9:35 PM        |                  |               | ANONYMIZED  |                 |
|             | #STR/REST, 20180       | 7021111953             | ANONYMOUS_20180702T111953_ID            | 7/18/2014 10:5 | 6:14 AM        |                  | ANONYMIZED    | ANONYMIZED  |                 |
| New Folder  | - #Workshop C          | ases 2020 (61)         |                                         |                |                |                  |               |             |                 |
|             | *Q FLOW                |                        | JM                                      | 4/27/2017 1:13 | IOS PM         | No               |               | 538488785   |                 |
|             | C. St. Children Conner | dom AED 201705         | ANOARAADUE 2017051271-0512 ID           | 1000006.400    | 10.010         | Also.            |               | 1100004/700 |                 |
| 1           | 6                      |                        |                                         |                |                |                  |               |             |                 |
| 8           | Series # *   Images    | Description            |                                         | Modality   Man | facturer       | Transferred T    | lo Transferre | d Date      |                 |
| •           | 1 22                   | 3Plane Loc Fi          | rila                                    | MR GEM         | EDICAL SYSTEMS |                  |               |             |                 |
|             | 2 18                   | Sag FIESTA             |                                         | MR GEM         | EDICAL SYSTEMS |                  |               |             |                 |
| Delete      | 3 29                   | As RESTA               |                                         | MR GEM         | EDICAL SYSTEMS |                  |               |             |                 |
|             | 4 20                   | LAx Loc                |                                         | MR GEM         | EDICAL SYSTEMS |                  |               |             |                 |
| how Preview | 5 20                   | An Root Loc            |                                         | MR GEM         | EDICAL SYSTEMS |                  |               |             |                 |
| _           | 6 20                   | Ao Root Loc            |                                         | MR GEM         | EDICAL SYSTEMS |                  |               |             |                 |
|             | 7 20                   | PA Loc                 |                                         | MR GEM         | EDICAL SYSTEMS |                  |               |             |                 |
|             | 8 20                   | Ao Reot                |                                         | MR GEM         | EDICAL SYSTEMS |                  |               |             |                 |
|             |                        | LAs Loc                |                                         | MR GEM         | EDICAL SYSTEMS |                  |               |             |                 |
|             | 9 20                   |                        |                                         |                | EDICAL SYSTEMS |                  |               |             |                 |
|             | 9 20<br>10 20          | Ao(BCT) Loc            |                                         | MK GEM         |                |                  |               |             |                 |
|             | 9 20<br>10 20<br>11 20 | Ao(BCT) Loc<br>LAs Loc |                                         | MR GEM         | EDICAL SYSTEMS |                  |               |             |                 |

- 1. Uygulama Başlatma (Launch Application) aşağı açılır Menüsü yapılandırılmış uygulamaları listeler.
- 2. Başlat (Launch) yapılandırılmış NeoSoft LLC uygulamalarını başlatır.
- 3. Çalışma Filtresi (Study Filter) çalışma listesinde görüntülenecek çalışmalar için tarih aralığını tanımlar.
- 4. Yenile (Refresh) kullanıcı tarafından seçilen kriterlere göre görüntüyü günceller.
- 5. Yapılandırma (Configuration) Yapılandırma (Configuration) Penceresini açar.
- 6. Hakkında (About) suiteDXT yazılım sürümünü ve Kullanım Talimatları'na bağlantıları, DICOM Uyumluluk Beyanı ve destek için Arşiv Kayıt Dosyalarına bağlantıları gösterir.
- 7. Çalışmalar Başlığı (Studies Headline) yerel bilgisayarda kayıtlı çalışma sayısını gösterir.
- 8. Arama Alanı (Search Field) sıralı olsun veya olmasın herhangi bir sütunun altında otomatik olarak arama yapar.
- 9. Bul (Find) Sorgulama/Getirme (Query/Retrieve) Penceresini açar.
- 10. Gönder (Send) yerel çalışmayı uzak bilgisayara gönderir.
- 11. İçe Aktar (Import) dosya sistemi ile CD, DVD veya USB gibi ortamlardan çalışma bilgilerinin içe aktarılmasını sağlar.
- 12. Anonim Hale Getirme (Anonymize) hastaya özel verilerin çıkarıldığı yeni bir çalışma oluşturur.
- 13. Sil (Delete) çalışmayı suiteDXT çalışma listesinden çıkarır ve DICOM verisini yerel bilgisayardan siler.
- 14. Yeni Klasör (New Folder) çalışmaları düzenlemek için bir klasör oluşturur.
- 15. Çalışma Alanı (Study Pane) yerel bilgisayarda depolanmış çalışmaların bilgilerini gösterir.
  - Sütun başlıklarına tıklayıp çekerek sütunlar yeniden sıralanabilir, sütun başlığına tıklayarak sıralama yapılabilir.

- 16. Seri Başlığı (Series Headline) seçilen çalışmadaki seri sayısını gösterir.
- 17. Seri Alanı (Series Pane) seçilen çalışmadaki seri bilgilerini gösterir.
  - Sütun başlıklarına tıklayıp çekerek sütunlar yeniden sıralanabilir, sütun başlığına tıklayarak sıralama yapılabilir.
- 18. Gönder (Send) yerel seriyi uzak bilgisayara gönderir.
- 19. Sil (Delete) bir seriyi seçili çalışmadan çıkarır ve DICOM verisini siler.
- 20. Önizlemeyi Göster (Show Preview) suiteHEART Virtual Fellow<sup>®</sup>, CAS film ve CAS rapor serilerinin önizlemesini gösterir.
- 21. Disk Usage Indicator (Disk Kullanım Göstergesi) kullanılan toplam yerel disk yüzdesini gösterir.
- 22. Ön İşleme Durumu (Preprocessing Status) mevcut ön işleme durumu yapılandırmasını gösterir (Açık/Kapalı).
- 23. Virtual Fellow<sup>®</sup> Durum Göstergesi (Status Indicator) mevcut Virtual Fellow<sup>®</sup> durumu yapılandırmasını gösterir (Açık/ Kapalı).
- 24. Ağ Durumu (Network Status) suiteDXT uygulamasının ağ üzerinden DICOM verisi aktarıp aktarmadığını gösterir.

#### Çalışma Alanında Sağ Fare Tuşu Menüsü

#### ŞEKİL 2. Sağ Fare Tuşu Menüsü

| Send Study          | > | 05_202001021030130_10 | 9/21/    |
|---------------------|---|-----------------------|----------|
| Export Study        |   | US 20201002T171321 ID | 8/1/2    |
| Preprocess          | > | All                   |          |
| Delete Protect      |   | Function              |          |
| Set Origin          |   | Flow                  |          |
| Unlock              |   | Myocardial Evaluation |          |
| Delete              |   | Remove from Preproce  | essing C |
| Move to Folder      |   |                       | 1/27     |
| Open Study Location |   |                       | 4/2//    |

- Çalışmayı Gönder (Send Study) çalışmayı yerel bilgisayardan uzak bilgisayara gönderir. Yalnızca NeoSoft DICOM serisini gönderecek şekilde yapılandırılabilir. (Kurulum el kitabına bakın)
- Çalışmayı Dışa Aktar (Export Study) çalışma verisini, seçilmiş bir grup çalışma için sıkıştırılmış bir zip dosyasına kaydeder.
- Ön İşleme Yap (Preprocess) tüm yapılandırılmış seriye ya da sadece İşlev, Akış veya Miyokardiyal Değerlendirmeye ön işleme uygular; çalışmayı kuyruktan çıkarmak için "Ön İşleme Kuyruğundan Çıkar" ("Remove from Preprocessing Queue") ögesini seçin.
- Korumayı Sil (Delete Protect) bir çalışma için Korumayı Sil'i ayarlayın (Evet/Hayır)
- Menşei Ayarla (Set Origin) erişim kontrolü için AE unvanını ayarlamak üzere ağ yöneticiniz tarafından kullanılır.
- Kilidi Aç (Unlock) bir sistem arızasından sonra kilidi sıfırlar ve kilitlenmiş bir çalışmayı açar.
- Sil (Delete) çalışmayı suiteDXT çalışma listesinden çıkarır ve DICOM verisini yerel bilgisayardan siler.
- Klasöre Taşı (Move to Folder) çalışmayı, oluşturulmuş bir klasöre taşıyın.
- Çalışma Konumunu Aç (Open Study Location) DICOM verisinin yerel dosya sistemindeki yerini gösterir.

NOT: Ön işleme, NeoSoft CAKE<sup>™</sup> uygulaması için geçerli değildir.

## Seri Alanında Sağ Fare Tuşu Menüsü

| Send                 | <ul> <li>Gönder (Send) - yerel seriyi uzak bilgisayara gönderir.</li> </ul>                                        |
|----------------------|----------------------------------------------------------------------------------------------------|
| Delete               | <ul> <li>Sil (Delete) - bir seriyi seçili çalışmadan çıkarır ve DICOM verisini siler.</li> </ul>                   |
| Delete               | <ul> <li>Ayrıntılar (Details) - seri ayrıntıları penceresini açar.</li> </ul>                                      |
| Decails              | • Ön İşlemeyi Yapılandır (Configure Preprocess) - bir İşlev, Akış veya Miyokardiyal Değerlendirme serisi için seri |
| Configure Preprocess | adını otomatik olarak doldurur.                                                                                    |

**NOT:** Ön İşlemeyi Yapılandırma, NeoSoft CAKE™ uygulaması için geçerli değildir.

## Sorgulama/Getirme Penceresi

#### **ŞEKİL 3.** Sorgulama/Getirme Penceresi

| Query Filter                    |                     |                     |                   |                |                        |               |                |
|---------------------------------|---------------------|---------------------|-------------------|----------------|------------------------|---------------|----------------|
| Patient Last Name: sh           |                     | Study ID:           |                   | 2 Overv        |                        |               |                |
| Patient First Name:             | Acce                | ssion Number:       |                   | - (00)         |                        |               | 1              |
|                                 |                     |                     | 3 Overy Source    | CLINICALPACS   | ~                      |               |                |
| Patient ID:                     |                     | Modality: MR        |                   |                | =                      |               |                |
| Date: All                       | ~                   |                     |                   | 4 Save Filter  |                        |               |                |
| Query Results: 49 Matches Found | 5                   |                     |                   |                |                        |               |                |
| 7                               | Patient Name        | ▼ Patient ID        | Study Description | Accession      | Study Date             | Study ID      | Mod ^          |
| Retrieve                        | SH Case 05          | AW2066758685.410    | No Value Returned | No Value Retur | 7/29/2014 10:17:37 AM  | MR20140006403 | MR             |
|                                 | SH Case 01          | AW1160355509.192    | No Value Returned | No Value Retur | 4/29/2014 12:18:01 PM  | 7436          | MR             |
| 8 Retrieve and Preprocess       | SH Case 02          | AW1696004290.551    | No Value Returned | No Value Retur | 1/7/2011 8:40:42 AM    | 17610         | MR             |
|                                 | SH Case 03          | AW1523419194.749    | No Value Returned | No Value Retur | 5/20/2013 10:25:55 AM  | 2870          | MR             |
| Gear Ouery Results              | SH Case 04          | AW1148450914.118    | No Value Returned | No Value Retur | 12/16/2013 10:28:28 AM | MCARD         | MR             |
|                                 | <                   |                     |                   |                |                        | 110184 4350   |                |
|                                 | Series: 28          |                     |                   |                |                        |               |                |
|                                 | Series # 👻   Images | Description         |                   | Modality Ma    | nufacturer             | 1             | ^              |
| Retrieve                        | 1 No Value          | e 3-pl Loc Fiesta   |                   | MR GE          | MEDICAL SYSTEMS        |               |                |
|                                 | 2 No Value          | e calibration ASSET |                   | MR GE          | MEDICAL SYSTEMS        |               |                |
|                                 | 3 No Value          | e Ax Loc            |                   | MR GE          | MEDICAL SYSTEMS        |               |                |
|                                 | 4 No Value          | e LAx Loc           |                   | MR GE          | MEDICAL SYSTEMS        |               |                |
|                                 | 5 No Value          | e Ao Loc            |                   | MR GE          | MEDICAL SYSTEMS        |               |                |
|                                 | 6 No Value          | e PA Root           |                   | MR GE          | MEDICAL SYSTEMS        |               |                |
| - Retrieve Results              |                     |                     |                   |                |                        |               |                |
|                                 | Patient Name        | T Ratient ID        | Accession         | Status         | Progress               | Details       |                |
| 13 Cancel                       | SH Case 02          | AW16960042          | 90.551            | Complete       | Triogress              | 1107 To       | tal 1107 Succe |
|                                 |                     |                     |                   |                |                        |               |                |
| 14 Clear Retrieve Results       |                     |                     |                   |                |                        |               |                |
|                                 | <                   |                     |                   |                |                        |               |                |
|                                 |                     |                     |                   |                |                        |               |                |

- 1. **Sorgu Filtresi (Query Filter)** Hasta Adı ve Soyadı, Hasta Kimliği, Çalışma Kimliği, Erişim Numarası ve Tarih gibi parametrelere göre belirli çalışmaları aramak için kullanılır. \* (yıldız) işareti herhangi bir alanda (tarih hariç) joker olarak kullanılabilir.
- 2. Sorgu (Query) uzak cihaz sorgusunu gerçekleştirir. Tüm alanlar boş bırakılmışsa, sorgu tüm sonuçları getirir.
- 3. Sorgu Kaynağı Aşağı Açılır Menüsü (Query Source Pull-down Menu) sorgu / getirme yapılabilecek yapılandırılmış uzak cihazları gösterir.
- 4. Filtreyi Kaydet (Save Filter) varsayılan sorgu parametrelerini ayarlar.
- 5. Sorgu Sonuçları (Query Results) sorgu kriterlerine uyan çalışma sayısını gösterir.
- 6. Sorgu Sonuçları (Query Results) Alanı sorgulanan uzak cihazdaki çalışma bilgilerini gösterir.
  - Sütun başlıklarına tıklayıp çekerek sütunlar yeniden sıralanabilir, sütun başlığına tıklayarak sıralama yapılabilir.
- 7. Getir (Retrieve) uzak cihazdan seçilen çalışmanın getirilmesini sağlar.
- 8. Getir ve Ön İşleme Uygula (Retrieve and Preprocess) uzak cihazdan seçilen çalışmanın getirilmesini ve ön işleme tabi tutulmasını sağlar.
- 9. Sorgu Sonuçlarını Temizle (Clear Query Results) çalışma alanındaki sorgu sonuçlarını temizler.
- 10. Seriler (Series) Alanı çalışma alanında işaretlenen çalışmaya ait seri bilgilerini gösterir.
  - Sütun başlıklarına tıklayıp çekerek sütunlar yeniden sıralanabilir, sütun başlığına tıklayarak sıralama yapılabilir.
- 11. Getir (Retrieve) uzak cihazdan seçilen serinin getirilmesini sağlar.
- 12. Aktarım Durumu (Transfer Status) Alanı mevcut ve tamamlanmış getirme eylemlerini gösterir.
  - Sütun başlıklarına tıklayıp çekerek sütunlar yeniden sıralanabilir.

- 13. **iptal (Cancel)** aktarım faaliyetini durdurur.
- 14. Getirme Sonuçlarını Temizle (Clear Retrieve Results) aktarımı tamamlanan çalışmalarla ilgili aktarım faaliyetini aktarım alanından temizler.

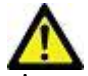

DİKKAT: Çalışma görüntülerinin tamamı aktarılmış olmasa da aktarımı biten görüntüler yerel hale gelir ve suiteDXT Ana Ekranında görünür.

#### Sorgulama/Getirme Alanında Sağ Fare Tuşu Menüsü

ŞEKİL 4. Sağ Fare Tuşu Menüsü

Retrieve Retrieve and Preprocess

- Getir (Retrieve) uzak bilgisayardan bir çalışmanın getirilmesini sağlar.
- Getir ve Ön İşleme Uygula (Retrieve and Preprocess) uzak bilgisayardan seçilen çalışmanın getirilmesini ve ön işleme tabi tutulmasını sağlar.

#### Seri Alanında Sağ Fare Tuşu Menüsü

ŞEKİL 5. Sağ Fare Tuşu Menüsü

Retrieve

• Getir (Retrieve) - uzak bilgisayardan bir serinin getirilmesini sağlar.

# suiteDXT Uygulamasını Kullanma

## Bir Uygulama Başlatma

Kurulum El Kitabındaki talimatlar uygulanarak uygulamalar eklenebilir.

- 1. Ana Ekrana gidin.
- 2. Uygulama Başlat (Launch Application) aşağı açılır menüsünden istenen uygulamayı seçin.

#### ŞEKİL 1. Uygulama Başlatma

| Launch Application | Launch                   | Study Filter           | Refresh         |              |
|--------------------|--------------------------|------------------------|-----------------|--------------|
| Studies: 338       | Patient Name             | Study Date             | Patient ID      | Study Descri |
| Find               | Case 52, 20180921T142741 | 11/16/2017 10:52:28 AM | ANONYMOUS_20180 | Cardiac      |
|                    | Case 53, 20180921T151350 | 09/14/2017 11:14:55 AM | ANONYMOUS_20180 | Cardiac      |
| Send               | Case 54, 20180921T160143 | 03/13/2017 10:01:08 AM | ANONYMOUS_20180 | Cardiac      |
|                    | Case 55, 20180923T135256 | 01/05/2006 4:35:13 PM  | ANONYMOUS_20180 | CARDIAC Pe   |
| - 15 <u>2</u>      |                          |                        |                 |              |

- 3. Çalışma listesinde bir çalışma seçin ve şunlardan birini yapın:
  - Başlat (Launch) ögesini seçin.
  - Çalışma (study) ögesine çift tıklayın.

## Uzak Bilgisayardan Çalışmayı ya da Seriyi Getirme

Uzak bilgisayarların erişilebilir olarak yapılandırılmış olması gerekir. Uzak bilgisayarın nasıl yapılandırılacağı konusunda bilgi almak için Kurulum El Kitabına bakın.

1. Ana Ekrandaki Bul (Find) ögesini seçin.

#### ŞEKİL 2. Ana Ekrandaki Bul

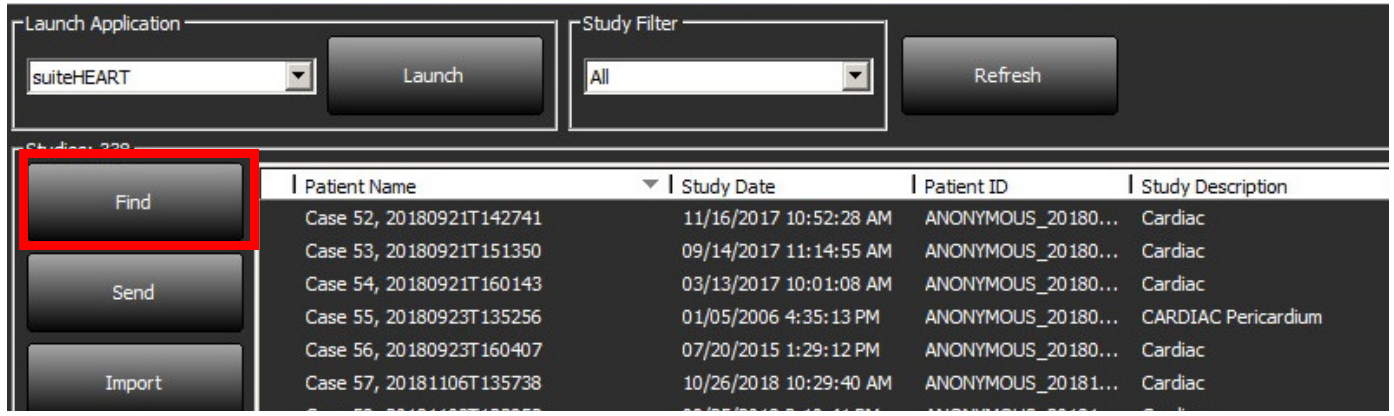

2. Sorgulama/Getirme (Query/Retrieve) Penceresinde Sorgu Filtresi (Query Filter) alanına herhangi bir çalışma bilgisi kriteri girin.

Filtre seçenekleri şunlardır:

- Hasta Soyadı
- Hasta Adı
- Hasta Kimliği
- Çalışma Kimliği
- Erişim Numarası
- Veri Aralığı

| Query Filter                    |              |           |                   |                    |           |               |                        |               | 0                 |
|---------------------------------|--------------|-----------|-------------------|--------------------|-----------|---------------|------------------------|---------------|-------------------|
| Patient Last Name: sh           |              |           | Study ID:         |                    |           | Query         |                        |               |                   |
| Patient First Name:             |              | Accession | Number:           | _                  |           | foot          |                        |               |                   |
|                                 | _            |           |                   | Query 5            | iource: a | INICALPACS    | ~                      |               |                   |
| Patient ID:                     |              |           | Modality: MR      |                    | _         |               | _                      |               |                   |
| Date: All                       | ~            |           |                   |                    |           | Save Filter   |                        |               |                   |
| Query Results: 49 Matches Found |              | _         | arit 30795        | 1 1988 1 1 1 1 1 1 |           |               |                        |               |                   |
|                                 | Patient Name |           | Patient ID        | Study Description  | Ac        | ession        | Study Date             | Study ID      | Mod ^             |
| Retrieve                        | SH Case 05   |           | AW2066758685.410  | No Value Returned  | No        | Value Retur   | 7/29/2014 10:17:37 AM  | MR20140006403 | MR                |
|                                 | SH Case 01   |           | AW1160355509.192  | No Value Returned  | No        | Value Retur   | 4/29/2014 12:18:01 PM  | 7436          | MR                |
| Retrieve and Preprocess         | SH Case 02   |           | AW1696004290.551  | No Value Returned  | No        | Value Retur   | 1/7/2011 8:40:42 AM    | 17610         | MR                |
|                                 | SH Case 03   |           | AW1523419194.749  | No Value Returned  | No        | Value Retur   | 5/20/2013 10:25:55 AM  | 2870          | MR                |
| Clear Ouery Results             | SH Case 04   |           | AW1148450914.118  | No Value Returned  | No        | Value Retur   | 12/16/2013 10:28:28 AM | MCARD         | MR                |
| our geogradia                   | <            | 04.10000T |                   |                    | ст        | 0100.0570     | 0444004475051014       | 1110184 4320  | >                 |
|                                 | Series: 28   |           |                   |                    |           |               |                        |               |                   |
|                                 | Series # 👻   | Images    | Description       |                    | 1         | Modality   Ma | anufacturer            | 1             | ^                 |
| Retrieve                        | 1            | No Value  | 3-pl Loc Fiesta   |                    |           | MR GE         | MEDICAL SYSTEMS        |               |                   |
|                                 | 2            | No Value  | calibration ASSET |                    |           | MR GE         | MEDICAL SYSTEMS        |               |                   |
|                                 | 3            | No Value  | Ax Loc            |                    |           | MR GE         | MEDICAL SYSTEMS        |               |                   |
|                                 | 4            | No Value  | LAx Loc           |                    |           | MR GE         | MEDICAL SYSTEMS        |               |                   |
|                                 | 5            | No Value  | Ao Loc            |                    |           | MR GE         | MEDICAL SYSTEMS        |               |                   |
|                                 | 6            | No Value  | PA Root           |                    |           | MR GE         | MEDICAL SYSTEMS        |               | ~                 |
| - Retrieve Results              | - 1944       |           |                   |                    |           |               |                        |               |                   |
|                                 | Patient Name |           | ▼ Patient ID      | Accession          |           | Status        | Progress               | Deta          | ils               |
| Cancel                          | SH Case 02   | -         | AW1696004         | 290.551            |           | Complete      |                        | 1107          | Total, 1107 Succe |
|                                 |              |           |                   |                    |           |               |                        |               |                   |
| Clear Retrieve Results          |              |           |                   |                    |           |               |                        |               |                   |
|                                 | 1            |           |                   |                    | _         |               |                        |               |                   |

- 3. Sorgu Kaynağı (Query Source) aşağı açılır menüsünden uzak bilgisayarı (remote host) seçin.
- 4. Sorgu ögesini seçin.

Girdiğiniz kriterlerle eşleşen çalışmalar çalışma listesini doldurur.

Bir çalışmanın üzerine tıklarsanız seri bilgisi listesi dolar.

- 5. İstenen çalışmayı seçin.
- 6. Çalışma listesinin altında bulunan Getir (Retrieve) ögesine basın ya da sağ fare tuşuyla tıklayıp açılır menüden Getir (Retrieve) ögesini seçin.
- 7. Getir ve Ön İşleme Yap (Retrieve and Preprocess) ögesine basarak ön işleme işlemini gerçekleştirin.
- 8. Seriler halinde getirmek için, seriyi seçin ve seri listesinin altında bulunan Getir (Retrieve) ögesine tıklayın.

Getirme sürecinin ilerlemesi, pencerenin altında bulunan Sonuçları Getir (Retrieve Results) bölümünde gösterilir. Bu sırada, Ana Ekran'ın alt bölümünde, "DICOM Ağ Etkinliği Yok" ("No DICOM Network Activity") "DICOM Ağı Aktif" ("DICOM Network Active") olarak değişmiştir.

NOT: Çalışma tam olarak aktarılamazsa, ilerleme göstergesi kırmızıya döner.

## **Bir Filtre Oluşturma**

Her seferde veri aralığı gibi aynı arama parametrelerini kullanmak için bir filtre oluşturulabilir ve kaydedilebilir. Kullanılacak kriterleri girin ve Filtreyi Kaydet (Save Filter) ögesine basın. Birden fazla parametre belirtilebilir. Daha sonra yapılacak tüm sorgularda kaydedilen filtre kullanılacaktır. Her yeni oluşturulan filtre, önceki filtrenin üzerine yazılır.

## Çalışmayı Uzak Bilgisayara Gönderme

Uzak bilgisayarların erişilebilir olarak yapılandırılmış olması gerekir. Uzak bilgisayarın nasıl yapılandırılacağı konusunda bilgi almak için Kurulum El Kitabı'na bakın.

NOT: suiteDXT, kayıpsız JPEG sıkıştırmayı destekler ama bu biçimin alt kümelerini desteklemez.

1. Gönderilecek çalışmayı işaretleyin.

SEKIL 4. DICOM Gönderme Penceresi

- 2. Gönder (Send) ögesine tıklayın ya da sağ fare tuşuyla tıklayıp açılır menüden Çalışmayı Gönder (Send Study) ögesini seçin.
- 3. Gönderilecek hedefi seçin.
- 4. Açılır penceredeki Gönder (Send) ögesine basın.

Aktarımın durumunu gösteren DICOM Gönderme penceresi açılır. Bu pencere, sağ üst köşede bulunan X kullanılarak kapatılabilir ancak aktarım ilerlemesi arka planda devam eder.

DICOM Gönderme penceresi kapatıldıktan sonra ilerlemeyi görmek için, Gönder (Send) ögesine basın ardından Durum (Status) ögesine basın.

# Patient Name Study Description Accession Status Progress Details Stu #Case 31 Cardiac In Progress 2743 Total, 1181 Success... 6/2 Cardiac In Progress Cancel Clear List

#### 5. Başarıyla aktarılan çalışmalar, ana çalışma listesindeki Aktarılan Hedef sütununda Uzak Bilgisayarı gösterecektir.

| SEKIL 5. | . Aktarılan | Yer |
|----------|-------------|-----|

|       |                                  |                              | •                    | •              |                            |            |                |
|-------|----------------------------------|------------------------------|----------------------|----------------|----------------------------|------------|----------------|
| Find  | Patient Name                     | Patient ID                   | Study Date           | Transferred To | Delete Protected Accession | Study ID   | Referring Phys |
| T HIG | Q                                |                              |                      |                |                            |            |                |
| Send  | # FX Flow MDE T1 Philips         | ANONYMOUS_20190422T150604_ID | 12/4/2017 2:28:44 PM | CLINICALPACS   | No                         | ANONYMIZED |                |
|       | # T1/T2 Mapping Demo 5.0.2, 2020 | ANONYMOUS_20200924T114035_ID | 8/1/2017 7:43:11 AM  |                | No                         |            |                |
|       | #Amyloid T1 Mapping              | ANONYMOUS 20200702T155040 ID | 5/31/2017 8:36:41 AM |                | No                         | ANONYMIZED |                |

## Seriyi Uzak Bilgisayara Gönderme

- 1. Çalışmayı işaretleyin.
- 2. Gerekli seriyi işaretleyin.
- 3. Gönder (Send) ögesine tıklayın ya da sağ fare tuşuyla tıklayıp açılır menüden Gönder (Send) ögesini seçin.
- 4. Gönderilecek hedefi seçin.
- 5. Açılır penceredeki Gönder (Send) ögesine basın.
- 6. Başarıyla aktarılan seriler, seri bölmesindeki Aktarılan Hedef sütununda Uzak Bilgisayarı gösterecektir.

#### ŞEKİL 6. Aktarma Seri Bölmesi

|      |        | 10.00    |            |             |        |                    |                |                       |   |
|------|--------|----------|------------|-------------|--------|--------------------|----------------|-----------------------|---|
| Cond |        | Series # | ▼   Images | Description | Modali | ty   Manufacturer  | Transferred To | Transferred Date      |   |
| l    | Send   | 101      | 50         | Survey      | MR     | Philips Healthcare | CLINICALPACS   | 10/8/2020 12:52:32 PM |   |
| ſ    |        | 201      | 30         | SSFP_AX     | MR     | Philips Healthcare | CLINICALPACS   | 10/8/2020 12:52:32 PM |   |
| l    | Delete | 301      | 30         | BB_SSh_BH   | MR     | Philips Healthcare | CLINICALPACS   | 10/8/2020 12:52:32 PM | l |
|      |        | 100      |            |             |        |                    |                |                       |   |

#### Çalışma Alanı Göstergeleri

| Gösterge         | Durum                                                                                   |
|------------------|-----------------------------------------------------------------------------------------|
| Açık mavi çember | Görüntülerin eksik aktarımı veya görüntülerin çoklu uzak bilgisayara aktarılmış olması. |
| Yeşil çember     | Çalışmadaki tüm görüntüler tek bir uzak bilgisayara aktarılmıştır.                      |

## NeoSoft DICOM Dosyalarını Gönderme

Yazılım tarafından oluşturulan dosyalar ayrı olarak ağa bağlanabilir. Yapılandırma için Kurulum El Kitabı'na bakın.

- 1. Çalışmayı işaretleyin.
- 2. Fareyle sağ tıklayın ve NeoSoft DICOM'u Gönder ögesini seçin.
- 3. DICOM hedef dosyasını seçin.

| Send NeoSoft DICOM | > |
|--------------------|---|
| Export Study       |   |
| Preprocess         | > |
| Delete Protect     |   |

## Çalışmaları İçe Aktarma

DICOM verisi içeren çalışmalar yerel dosya sisteminden, eklenmiş sürücülerden, CD, DVD ve USB'den içe aktarılabilir; sıkıştırılmış dosyaların içe aktarımı da yapılabilir. Bu medyalardan istenen DICOM verilerini içeren birini takın ve aşağıdaki adımları uygulayın.

NOT: suiteDXT, kayıpsız JPEG sıkıştırmayı destekler ama bu biçimin alt kümelerini desteklemez.

- 1. Ana Ekranda Dışarı Aktarma (Import) ögesini seçin.
- 2. DICOM verisini içeren konuma gidin.
- 3. Tamam (OK) ögesini seçin.

DICOM dosya içe aktarma durumunu gösteren İçe Aktarılan Dosya İlerleme (Import File Progress) penceresi açılır. İçe Aktarma Özetinde (Import Summary), toplam bulunan dosya sayısı, içe aktarılan dosyalar, çalışma sayısı ve içe aktarılan çalışma bilgileri gösterilir.

Yeni içe aktarılan çalışma(lar), suiteDXT Ana Ekranındaki çalışma listesine eklenir.

Verilen örnek veriler suiteDXT içine aktarılabilir.

**NOT:** Çalışma tam olarak içe aktarılamazsa, İçe Aktarma Özetinde (Import Summary) bulunan Tekrar Dene (Retry) ögesine tıklayın.

#### Çalışmaları Dışa Aktar

Analiz edilen çalışmalar, ana çalışma dizininden .zip dosyası olarak dışa aktarılabilir.

- 1. Çalışmayı işaretleyin veya Ctrl +Shift tuşunu kullanarak bir çalışma grubu seçin.
- 2. Sağ tıklayın ve Dışa Aktar ögesini seçin.
- 3. Yapılandırma (Configuration) > Yerel Depolama (Local Storage) sekmesine tıklayarak dosya adını özelleştirin.
- 4. İstenilen dosya özniteliklerini Şekil 7 bölümünde gösterildiği gibi seçin.

#### ŞEKİL 7. Dosya Adı Şablonunu Dışa Aktar

| DICOM Configuration Local Storage | Application Launch Permissions | Feature Licensing |
|-----------------------------------|--------------------------------|-------------------|
|                                   |                                |                   |
|                                   |                                | 80%               |
|                                   |                                |                   |
| C:\ProgramData\NeoSoft\suiteDX    | F\images\                      | Browse            |
|                                   | Maintenance                    |                   |
| Synchronize DB                    | Restart Service                |                   |
|                                   |                                | ł                 |
| Auto Delete                       |                                |                   |
| Disk Usage > 80 %                 |                                |                   |
| Study is fully transferred t      | o a DECOM destination          |                   |
|                                   |                                |                   |
| Export Elename Pattern            | ExportSettings                 |                   |
| InstitutionPatient Name_Export Ti | mestamp                        |                   |
| De March Marca                    | Deliveral ID                   | Chall Development |
| Patient Name                      | Patient ID                     | Study Description |
| Accession                         | Study Date                     | Study ID          |
| Export Timestamo                  | Institution                    | Referring Phys    |
|                                   |                                |                   |
|                                   |                                | OK Cancel         |
|                                   |                                | Gancer            |

#### Bir Arama Yapma

Her sütun, sıralı veya sıralanmadan otomatik olarak aranabilir. Arama, büyük/küçük harfe duyarlı olmayıp sonuçları otomatik olarak listenin en üstüne getirir.

| Patient Name | ✓   Patient ID              | Study Date            | Transferred To | Delete Protected | Accession | Study ID | Referring Phys |
|--------------|-----------------------------|-----------------------|----------------|------------------|-----------|----------|----------------|
| Case         | ©→                          |                       |                |                  |           |          |                |
| SH Case 02   | AW1696004290.551.1411990037 | 1/7/2011 8:40:42 AM   |                | No               |           | 17610    |                |
| SH Case 03   | AW1523419194.749.1411990120 | 5/20/2013 10:25:55 AM |                | No               |           | 2870     |                |

- İlk sonucu elde ettikten sonra, klavye üzerindeki ENTER tuşuna veya arama alanındaki ok tuşuna basılması ile bir sonraki sonuca geçilecektir.
- Klavyedeki ENTER ve SHIFT tuşuna aynı anda basma ile önceki sonuca geçilecektir.
- Sonuçların sonuna ulaşıldığında klavyedeki SHIFT tuşu ile ve bu tuşa basılmadan ENTER tuşuna basmak, sizi arama sonuçlarının başlangıcına döndürecektir.
- Gor düğmesine basıldıktan sonra arama alanı silinecektir.
- **NOT:** Aramanın, çalışma listesine klasörleri dahil etmesi için, klasörlerin genişletilmesi gerekir. Klasöre sağ tıklayın ve Tümünü Genişlet ögesini seçin.

## Klasörler Oluşturma

Çalışma listesi düzeyindeki çalışmaları düzenlemek için klasörler oluşturulabilir.

- 1. Yeni Klasör (New Folder) ögesini tıklayın.
- 2. Bir klasör adı yazın ve Kaydet (Save) düğmesine tıklayın.

Klasör şimdi çalışma listesinde olacaktır.

| × |       |      | New Folder             |
|---|-------|------|------------------------|
|   |       |      | Enter new folder name: |
|   |       |      | Cardiomyopathy Cases   |
|   | Close | Save |                        |
|   | Close | Save |                        |

- Fareyle sağ tıklayıp "Klasöre Taşı (Move to Folder) ögesini seçerek bir çalışmayı klasöre taşıyın. 3.
- 4. Klasör iletişim kutusu açıldığında, çalışmanın taşınacağı doğru klasörü seçin.

| ŞEKİL 8. Klasör Seçimleri |       |
|---------------------------|-------|
| Study Folder Selection    | ×     |
|                           |       |
| I Existing Folders        |       |
| #Cases                    |       |
| #Workshop Cases 2020      |       |
| Cardiomyopathy Cases      |       |
|                           |       |
|                           |       |
| Move to:                  |       |
| Cardiomyopathy Cases      |       |
|                           |       |
| Move Move to Poot Ct      | ancel |
|                           | ncei  |
|                           |       |
| Studies to be moved       |       |
| #Case 31                  |       |
|                           |       |
|                           |       |

- Çalışmayı tıklayarak ve Klasöre Taşı ögesini seçerek çalışmayı ana dizine geri taşıyın. 1.
- 2. Köke Taşı (Move to Root) ögesine tıklayın.

## Bir Çalışmayı Anonim Hale Getirme

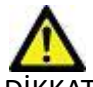

DİKKAT: Bir çalışmayı anonim hale getirmek, diğer sonradan işleme yazılımları ile oluşturulmuş görüntülerden hasta verilerini çıkarmaz.

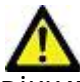

DİKKAT: Anonim hale getirilmiş çalışma sadece NeoSoft LLC uygulamaları ile kullanılmalıdır.

- 1. Ana Ekranda anonim hale getirilecek çalışmayı seçin.
- 2. Anonim Hale Getir (Anonymize) ögesini seçin.
- 3. Anonim bir hasta adı ve kimliği girin.
- 4. Anonim hale getirme tarih ve saati eklemek için Tarih/Saat Ekle (Append Date/Time) ögesine tıklayın.
- 5. Anonim hale getirmeyi onaylamak için Anonim Hale Getir (Anonymize) ögesine tıklayın.

#### ŞEKİL 9. Anonim Hale Getirilmiş Hasta Adı

| nonymize Study           |                    |
|--------------------------|--------------------|
| Anonymized Patient Name: | 🗹 Append Date/Time |
| Anonymized Patient ID:   | Anonymize          |
|                          | Anonymize          |

Bir ilerleme göstergesi görünecektir. Anonim hale getirilen yeni çalışma, çalışma listesinde şu isimle görünür: Kullanıcı Tarafından Girilen İsim^YYYYAAGGSSDDSS.

6. Çalışmayı Anonim Hale Getir açılır penceresinde Tamam (OK) ögesini seçin.

NOT: Anonim hale getirme işlevi, NeoSoft destek amaçları için kullanılabilir.

#### Korumayı Silme

Bir çalışmanın silinmeye karşı korumalı olarak ayarlanması için çalışmanın üzerine sağ tıklayın ve Korumayı Sil (Delete Protect) öğesini seçin. Şekil 10 bölümünde gösterildiği gibi, korunan çalışmalar için gösterge sütununda "Evet" (Yes); korunmayanlar için ise "Hayır" (No) görüntülenecektir. Silinmeye karşı korumalı seçimini kapatmak için sağ tıklayın ve Silinmeye Karşı Korumayı Kaldır (Remove Delete Protection) ögesini seçin.

| ŞEKİL 10. | Silinmeye Karşı | Korumalı Sütun | Göstergesini Silme |
|-----------|-----------------|----------------|--------------------|
|-----------|-----------------|----------------|--------------------|

| Patient Name                      | ▼   Patient ID               | Study Date           | Transferred To | Delete Protected | Accession | Study ID   | Referring Phys |
|-----------------------------------|------------------------------|----------------------|----------------|------------------|-----------|------------|----------------|
| Q                                 |                              |                      |                |                  |           |            |                |
| # FX Flow MDE T1 Philips          | ANONYMOUS_20190422T150604_ID | 12/4/2017 2:28:44 PM | CLINICALPACS   | Yes              |           | ANONYMIZED |                |
| # T1/T2 Mapping Demo 5.0.2, 2020. | ANONYMOUS_20200924T114035_ID | 8/1/2017 7:43:11 AM  |                | Yes              |           |            |                |
| #Amyloid T1 Mapping               | ANONYMOUS_20200702T155040_ID | 5/31/2017 8:36:41 AM |                | No               |           | ANONYMIZED |                |
| #Case 31                          | ANONYMOUS_20200702T090158_ID | 6/21/2017 1:34:41 PM | CLINICALPACS   | No               |           | ANONYMIZED |                |

## Bir Çalışmayı Silme

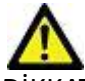

DİKKAT: Mevcut açık çalışma dosyaları da dahil olmak üzere, dosya sisteminden veri silmek analiz/görüntü verilerinin kaybedilmesine neden olabilir.

Ana Ekranda silinecek çalışmayı seçin ve Sil (Delete) ögesine basın veya açılır menüden Sil (Delete) ögesini seçin. "Üst Karakter Tuşu (Shift)+Tıklama" ya da "Ctrl+Tıklama" işlemi ile listeden silmek için birden fazla çalışma seçilir.

#### **Bir Seriyi Silme**

Ana Ekranda önce çalışmayı ardından seriyi seçin ve Sil (Delete) ögesine basın. "Shift-Tıklama" veya "Ctrl-Tıklama" tuşlarını kullanarak, listeden birden fazla seri seçin.

NOT: Seri silme işlemlerini bir analize başlamadan önce gerçekleştirmeniz tavsiye edilir.

## İkincil Yakalanmış Serileri Silme

İkincil yakalanmış seri, NeoSoft LLC tarafından "üretici tarafından silinebilen seri" olarak tanımlanmıştır.

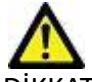

DİKKAT: suiteHEART veri serilerinin silinmesi, tüm analiz sonuçlarını kaldırır.

- 1. Çalışmayı seçin ve suiteHEART VERİ serilerini bulun.
- 2. Seri Ayrıntıları penceresini açmak için seri numarasına veya + simgesine tıklayın.

ŞEKİL 11. Seri Seçme

| Sand         | Series # * | Images | Description                          | Modalit | y Manufacturer     | Transferred To | Transferred Date      |
|--------------|------------|--------|--------------------------------------|---------|--------------------|----------------|-----------------------|
| Sena         | 38         | 3      | PS:2D PSMDE                          | MR      | GE MEDICAL SYSTEMS | CLINICALPACS   | 10/12/2020 5:10:16 PM |
|              | 39         | 104    | 14 Cal Body                          | MR      | GE MEDICAL SYSTEMS | CLINICALPACS   | 10/12/2020 5:10:16 PM |
| Delete       | 40         | 60     | 15 Ao(BCT) PC                        | MR      | GE MEDICAL SYSTEMS | CLINICALPACS   | 10/12/2020 5:10:16 PM |
| -            | 41         | 60     | 16 PA PC                             | MR      | GE MEDICAL SYSTEMS | CLINICALPACS   | 10/12/2020 5:10:16 PM |
| Show Preview | 42         | 60     | 17 Ao PC                             | MR      | GE MEDICAL SYSTEMS | CLINICALPACS   | 10/12/2020 5:10:16 PM |
|              | 3814       | 2      | suiteHEART DATA                      | MR      | NeoSoft LLC        |                |                       |
|              | 3817       | 1      | MAG:SSh PS MDE SPGR 2RR BH Normal HR | MR      | NeoSoft LLC        |                | 25                    |
|              | 3818       |        | PS:SSh PS MDE SPGR 2RR BH Normal HR  | MR      | NeoSoft LLC        |                |                       |

3. Uygun satırı seçin ve Sil (Delete) ögesine tıklayın. Kapatmak için (pencerenin sağ üst köşesinde bulunan) X simgesine ya da Kapat (Close) ögesine tıklayın.

ŞEKİL 12. Seri Ayrıntıları

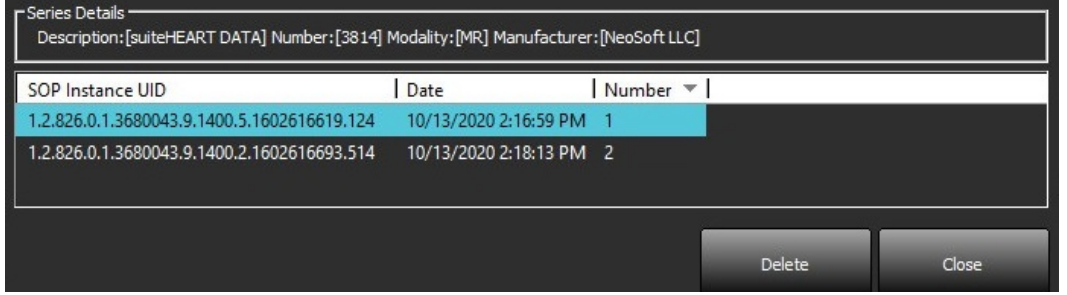

#### suiteDXT Hakkında

Ana Ekrandaki Hakkında (About) ögesine basarsanız, suiteDXT yazılım sürümü gösterilir

Kullanım Talimatları (KT) dokümanını açmak için "Kullanım Talimatları" ("Instructions for Use") bağlantısına tıklayın.

DICOM Uyumluluk Beyanı dokümanını açmak için "DICOM Uyumluluk Beyanı" ("DICOM Conformance Statement") bağlantısına tıklayın.

- NOT: Bu dokümanları açmak için bir PDF okuyucu gereklidir.
- **NOT:** Servis tarafından hata gidermede kullanılmak maksadıyla bir dosya oluşturmak için "Destek için kayıt dosyalarını arşivle" ("Archive log files for Support") ögesine tıklayın.

#### ŞEKİL 13. Ekran Hakkında

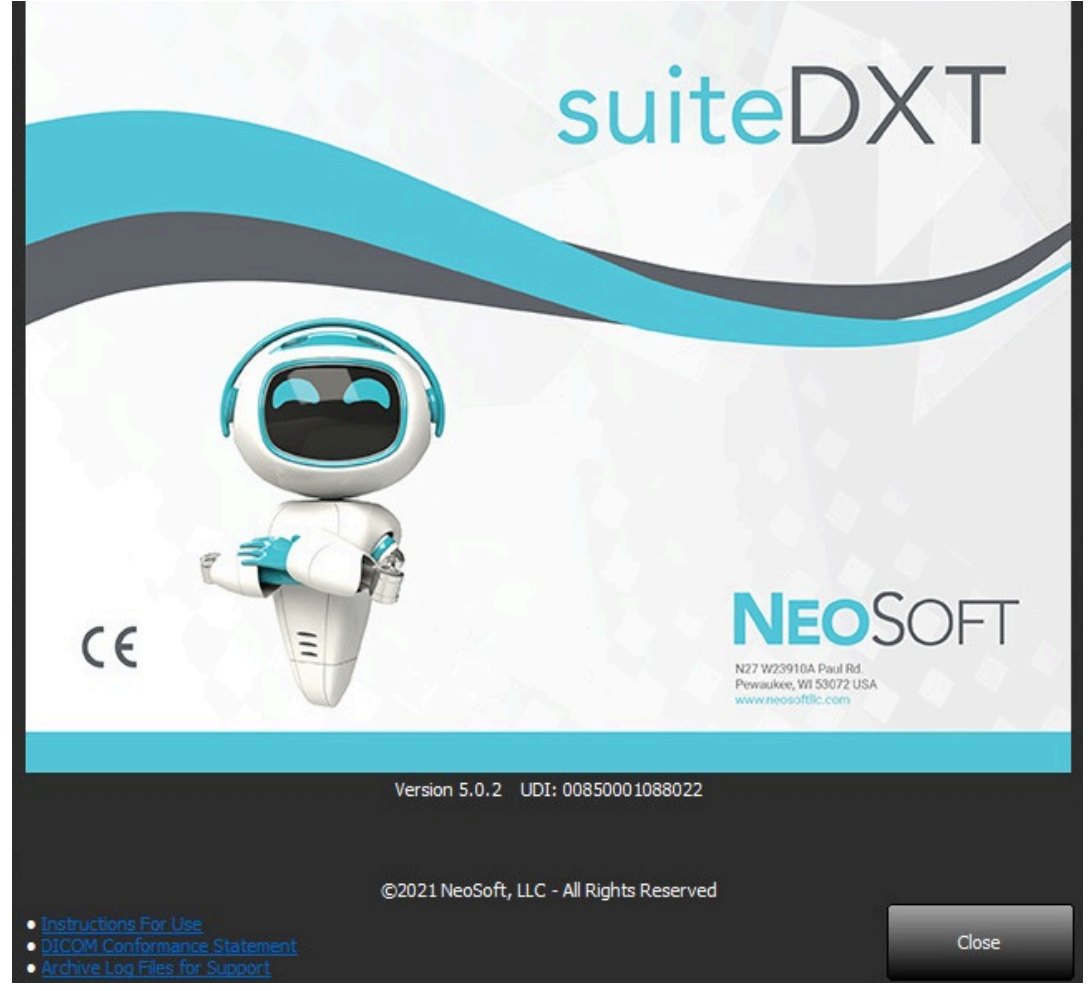

# Çalışma Ön İşleme

NOT: Bu bölüm NeoSoft CAKE<sup>™</sup> uygulaması için geçerli değildir.

Çalışma Ön İşleme işlevi sadece suiteHEART<sup>®</sup> Yazılımı uygulamasında mevcuttur. Bu özellik, Fonksiyon, Akış ve Miyokardiyal Değerlendirmenin ön işlemesine izin verir. Ön İşleme, Virtual Fellow<sup>®</sup> özelliği ile birlikte kullanılabilir.

NOT: Ön işlemenin tamamlanması için suiteDXT açık ve çalışır halde olmalıdır.

NOT: Donanım asgari sistem gereksinimlerini karşılamıyorsa ön işleme devre dışı bırakılır.

## Ön İşleme Yapılandırma

- 1. Ana Ekranda çalışma alanından bir çalışma seçin.
- 2. Seriler alanından bir seri seçin.
- 3. Seri adı üzerine sağ fare tuşuyla tıklayın ve bu seri için uygun analiz tipini seçin. Seri adı Ön İşleme yapılandırma sekmesine otomatik olarak girilir.

| 3   | PS:2D PSMDE                          | Cond                 | - | MR       | GE MEDICAL SYSTEMS |
|-----|--------------------------------------|----------------------|---|----------|--------------------|
| 104 | 14 Cal Body                          | Send                 |   | MR       | GE MEDICAL SYSTEMS |
| 60  | 15 Ao(BCT) P                         | Delete               |   | MR       | GE MEDICAL SYSTEMS |
| 60  | 16 PA PC                             | Details              |   | MD       |                    |
| 60  | 17 Ao PC                             | Configure Preprocess | > | Function |                    |
| 120 | FAT: + C Ax LAVA                     |                      |   | Flow     | >                  |
| 16  | MAG:SSh PS MDE SPGR 2RR BH Normal HR |                      |   | Myocardi | al Evaluation      |

- 4. Diğer seri tipleri için tekrarlayın.
- 5. Ana Ekranda yapılandırma (configuration) ögesini seçin.
- 6. Uygulama Başlat (Application Launch) sekmesini seçin.
- 7. Her analiz tipi için Ön İşleme serisi seçimlerini gözden geçirin.
  - Seri isimleri manüel olarak değiştirilebilir.
  - "Otomatik Tespiti Etkinleştir" ("Enable Auto Detection") onay kutusu seçili ise kullanıcı tanımlı serileri ön işleme için gözardı edilir.
- Görüntü optimizasyonunu gerçekleştirmek için "Virtual Fellow<sup>®</sup>'u Etkinleştir" ("Enable Virtual Fellow<sup>®</sup>") onay kutusunu seçin.
- 9. Tamam (OK) ögesine tıklayın.

| DICOM Configuration | Local Storage     | Application Launch | Permissions   | Feature Licensing  |       |
|---------------------|-------------------|--------------------|---------------|--------------------|-------|
| <u></u>             |                   | Applicatio         | ns            |                    |       |
| Description         | Lau               | inch Command       |               |                    |       |
| suiteHEART          | C:V               | Program Files\Neo! | Soft\suiteHEA | ART\suiteHEART.exe |       |
|                     | Add               | Edit               |               | Delete             |       |
|                     |                   | Preprocess         | ing ———       |                    |       |
| Function Flo        | w Myoca           | rdial Evaluation   | 1             |                    |       |
| Functi              | on Series Descrij | ption SAx Fiesta   | Dataction     |                    |       |
|                     |                   |                    | Detection     |                    |       |
| Enable Virtual F    | ellow®            |                    |               |                    |       |
|                     |                   |                    |               | 0K                 | Cance |

## Ön İşleme Kullanma

Başka bir DICOM düğümünden doğrudan suiteDXT uygulamasına gönderilmekte/iletilmekte olan MRI çalışmaları için Ön İşleme yapılabilir.

NOT: Ön İşleme etkinleştirildiğinde, bitene kadar çalışmalar görüntülenemez.

ÖNEMLİ: Bir çalışma için yeni bir seri alındığında çalışma açıksa, yeni seri üzerinde ön işleme yapılmaz.

Ön işleme üç şekilde kullanılabilir:

#### Çalışma Alanı

- 1. Çalışma alanından bir hasta seçin.
- 2. Sağ fare tuşuyla tıklayın ve menüden Ön İşlemeyi (Preprocess) seçin.

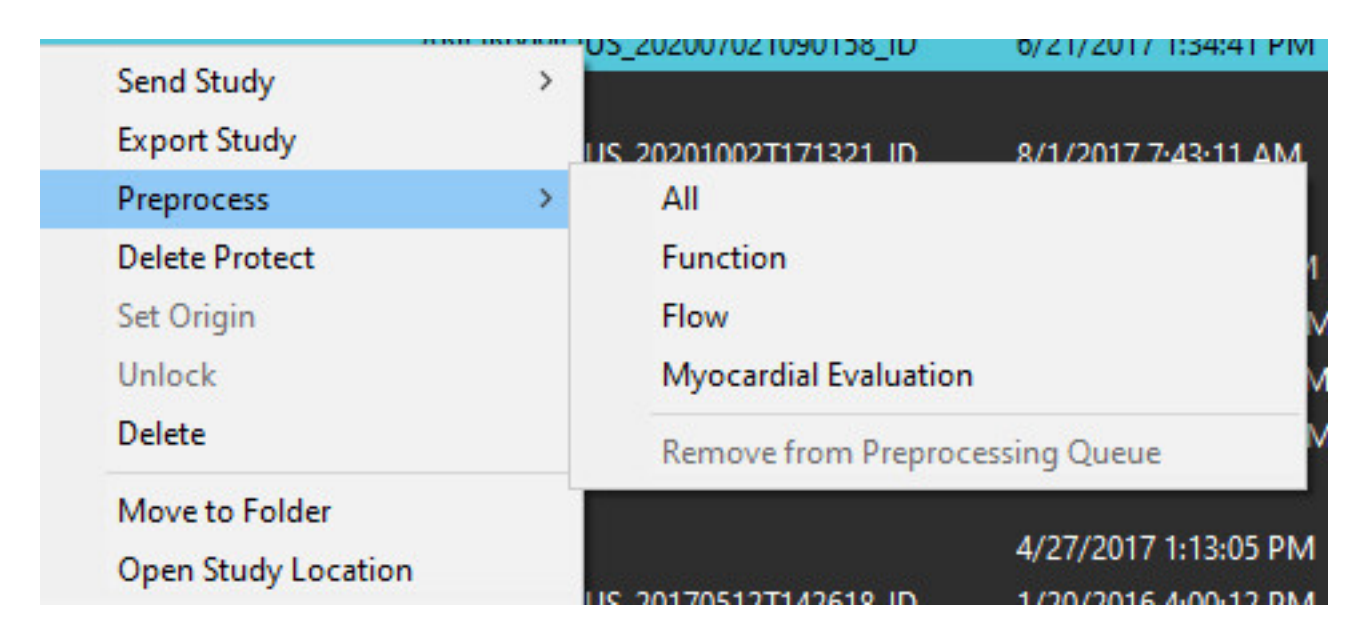

#### Sorgulama/Getirme Penceresi

"Başlangıç" ve "suiteDXT Uygulamasını Kullanma" içindeki Sorgulama/Getirme bölümlerine bakın.

#### suiteDXT Uygulamasına DICOM Düğümü Gönderme

1. Ana Ekranda Yapılandırma (Configuration) ögesini seçin.

| -Launch Application | · الــــــــــــــــــــــــــــــــــــ | Study Filter          |                 |                   |           |            | _        |
|---------------------|------------------------------------------|-----------------------|-----------------|-------------------|-----------|------------|----------|
| suiteHEART          | Launch                                   |                       | Refresh         |                   |           | Configurat | on       |
| Studies: 338        |                                          | J                     |                 |                   |           |            |          |
| Pod.                | Patient Name                             | Study Date            | Patient ID      | Study Description | Accession | Study ID   | Modality |
| Find                | Case 44, 20180922T153755                 | 11/29/2017 9:36:20 AM | ANONYMOUS_20180 | Cardiac           |           | ANONYMIZED | MR       |

- 2. DICOM yapılandırmasını seçin.
- 3. DICOM düğümünü (DICOM node) seçin ve Düzenle (Edit) ögesine tıklayın.
- 4. Ön İşlemeyi Etkinleştir (Enable Preprocessing) ögesini seçin.
- 5. Tamam (OK) ögesine tıklayın.

| DICOM Device Config | guration       |                   | ×                     |
|---------------------|----------------|-------------------|-----------------------|
| Local AE Title: \   | /ALCLINICALcrc |                   |                       |
| Description         |                | 🗌 Enabled         |                       |
| AE Title            |                | Store to          | device                |
| Address             | 0.0.0.0        | Query de Enable P | evice<br>reprocessing |
| Port                |                |                   |                       |
|                     | DICOM Echo     | ок                | Cancel                |

"Ön İşlemeyi Etkinleştir" ("Enable Preprocessing") onaylıysa ve ön işleme yapılandırılmışsa, durum panelinde bir "Ön İşleme: AÇIK" ("Preprocessing: ON") işareti görünür.

|              |        |                    | All and a second second second second second second second second second second second second second second se |
|--------------|--------|--------------------|----------------------------------------------------------------------------------------------------|
| Disk Usage 📃 | 25.26% | Preprocessing : On | Virtual Fellow® : On                                                                                           |

#### Çalışma Alanı Göstergeleri

| Gösterge         | Durum                                                                                                  |  |  |
|------------------|----------------------------------------------------------------------------------------------------|--|--|
| Açık mavi çember | Çalışma üzerinde ön işleme yapılıyor.                                                                  |  |  |
| Koyu mavi çember | Çalışma sırada.                                                                                        |  |  |
| Yeşil çember     | Ön işleme tamamlandı. Çalışma açılana ya da suiteDXT yeniden başlatılana kadar gösterge ekranda kalır. |  |  |
| Kırmızı çember   | Ön işleme başarısız, service@neosoftmedical.com adresine e-posta göndererek NeoSoft ile iltişim kurun. |  |  |

| End    | Patient Name 👻                   | Patient ID                   | Study Date     |
|--------|----------------------------------|------------------------------|----------------|
|        | Q                                |                              |                |
| Send   | #Case 31<br>#Cases (10)          | ANONYMOUS_20200702T090158_ID | 6/21/2017 1:34 |
|        | #Infarct/MVO T1 Mapping , 202010 | ANONYMOUS_20201002T171321_ID | 8/1/2017 7:43: |
| Import | #Myocarditis T1 Mapping          | ANONYMOUS_20200702T114314_ID | 1/8/2020 9:17: |
|        | #Normal                          | ANONYMOUS_20190430T074604_ID | 4/18/2019 9:56 |

# Virtual Fellow®

## Virtual Fellow<sup>®</sup> Özelliğini Açma/Kapatma

"Uygulama Başlatma" ("Application Launch") sekmesini seçmek için suiteDXT ana ekranında yapılandırmayı tıklayın. Görüntü optimizasyonunu gerçekleştirmek için "Virtual Fellow<sup>®</sup>'u Etkinleştir" ("Enable Virtual Fellow<sup>®</sup>") onay kutusunu seçin.

|                             |                           | Descriptions  | Frank on Linearing |
|-----------------------------|---------------------------|---------------|--------------------|
| DICOM Configuration Local S | torage Application Launch | Permissions   | Feature Licensing  |
| -                           | Applicatio                | ons           |                    |
| Description                 | Launch Command            |               |                    |
| suiteHEART                  | C:\Program Files\Neo      | Soft\suiteHE4 | ART\suiteHEART.exe |
|                             |                           | _             |                    |
| Add                         | Edit                      | rina          | Delete             |
| Function Flow               | vyocardial Evaluation     | n             |                    |
| Function Serie              | s Description SAx Fiesta  | o Detection   |                    |
| Enable Virtual Fellow®      |                           |               |                    |
|                             |                           |               | OK Cance           |

#### ŞEKİL 1. suiteDXT Yapılandırma Ekranı

## Görüntü Önizleme Penceresi

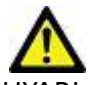

UYARI: Görüntüler tanı ve/veya tedavi için uygun değildir.

suiteDXT ana ekranında önizleme penceresini gösterin ya da gizleyin.

**NOT:** Seçilen çalışma suiteHEART Virtual Fellow<sup>®</sup>, CAS Film ve/veya CAS Rapor serileri içeriyorsa, bu seriler otomatik olarak önizleme penceresinde Şekil 2 bölümünde gösterildiği gibi açılacaktır.

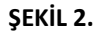

| Launch Application | <u></u>        | T Study              | -iter                        |       | -2                      | 2          | DISC           | CLAIMER: Images an        | e not suitable for diag | nosis and/or treatm | ient.           |            |
|--------------------|----------------|----------------------|------------------------------|-------|-------------------------|------------|----------------|---------------------------|-------------------------|---------------------|-----------------|------------|
| SUITEHEART         | × 1a           | nch Al               | V Re                         | hesh  |                         |            |                |                           |                         |                     |                 |            |
|                    |                |                      |                              |       | ∎k.                     |            |                |                           |                         |                     |                 |            |
| r Studies: 386     |                |                      |                              |       |                         |            |                |                           |                         |                     |                 |            |
| Fed                | Patient Name   |                      | Patient ID                   | Stud  | ly Date Transf          | erred To   | F              | -                         |                         | FIC                 | -               | · · ·      |
| Pina               | Q              |                      | Maria Come a second          |       |                         |            |                | ALCON .                   | Carl I                  | - 100               | - 102           |            |
|                    | = #Case 31     |                      | ANONYMOUS_20200702T090158_ID | 6/21  | /2017 1:34:41 PM 🛛 😑 CL | INICALPACS |                | Contraction of the second |                         |                     | 1 10-5          |            |
| Send               | #Cases (1      | 0)                   |                              |       | A DATE OF STREET        |            |                | Sec.                      | 14                      | XV                  |                 |            |
|                    | #Infarct/MVC   | T1 Mapping, 202010.  | ANONYMOUS_20201002T171321_ID | 8/1/  | 2017 7:43:11 AM         |            | - E            | R.C.                      |                         | 5 14 1              | ALC THE         |            |
| Import             | 🔵 #Myocarditis | TI Mapping           | ANONYMOUS_20200702T114314_ID | 1/8/  | 2020 9:17:58 AM         |            |                | 1 30 2                    | 11112                   | Con St              |                 | <b>A</b>   |
|                    | #Normal        |                      | ANONYMOUS_20190430T074604_ID | 4/18  | /2019 9:56:52 AM        |            | Class AN       | 31                        |                         | Y                   |                 |            |
|                    | #Normal T1N    | apping               | ANONYMOUS_20200702T151328_ID | 1/23  | /2020 10:10:01 AM       | 1          |                | 12                        |                         | Mar.                | Della.          |            |
| Anonymize          | #Realtime Sie  | mens, 20190425T17392 | ANONYMOUS_20190425T173924_ID | 1/28  | /2015 11:39:35 PM       |            |                |                           |                         | - 41 (64)           | )-4( ()         | <b>N</b>   |
|                    | #STR/REST, 2   | 0180702T111953       | ANONYMOUS_20180702T111953_ID | 7/18  | /2014 10:56:14 AM       |            | CO AN          | and the                   | 1                       | tin 1               | 4.              | Z          |
| Delete             | = #Worksho     | op Cases 2020 (61)   |                              |       |                         | 1          |                |                           | 5-1-1-                  | 6 1 -               | - 10            | <b>8</b> - |
| -                  | *Q FLOW        |                      | JM                           | 4/27  | /2017 1:13:05 PM        |            |                |                           |                         |                     |                 |            |
| New Folder         | 01 4D Flow Se  | cundum ASD, 201705   | ANONYMOUS_20170512T142618_ID | 1/20  | /2016 4:00:12 PM        |            |                | Dnizle                    | eme F                   | Pence               | Presi           | s          |
|                    | 01 ALL MODE    | S, 20171113T162436   | ANONYMOUS_20171113T162436_ID | 9/14  | /2017 11:14:55 AM       | /          | 1              |                           |                         |                     |                 | 31 I       |
|                    | 01 AS 0.9, 201 | 70131T090646         | ANONYMOUS_20170131T090646_ID | 4/29  | /2014 12:18:01 PM       |            |                |                           | Management of           |                     |                 | A.,        |
|                    | <              | 0.54                 |                              |       | 646015410450030 ATA     | <u> </u>   |                | 1                         |                         | 5 1                 | Notes Y         | 5          |
| e Secles: 49       | alester it     |                      |                              |       |                         |            | Carl Carl      |                           | M FR                    | A REAL              | 11111111        |            |
|                    | Series # V Ima | oes Description      |                              | Modal | ity Manufacturer        |            |                |                           | -                       | .6-5                | 5               | <b>.</b>   |
| Send               | 38 3           | PS:20 PSMDE          |                              | MR    | GE MEDICAL SYSTEMS      | (i         |                | 1 100                     |                         | 49.00               | 200             | <b>n</b> 1 |
|                    | 39 104         | 14 Cal Body          |                              | MR    | GE MEDICAL SYSTEMS      | i i        | 1 9 K M        |                           |                         |                     |                 |            |
| Delete             | 40 60          | 15 Ao(BCT) P         | 5                            | MR    | GE MEDICAL SYSTEMS      |            |                |                           | A la la                 | and and             | 100             | 39         |
|                    | 41 60          | 16 PA PC             |                              | MR    | GE MEDICAL SYSTEMS      |            |                | 21.4                      | States and              | - Series            |                 | 20         |
| Hide Preview       | 42 60          | 17 Ao PC             |                              | MR    | GE MEDICAL SYSTEMS      |            |                |                           |                         |                     |                 |            |
|                    | 3400 120       | FAT: + C Ax LA       | WA                           | MR    | GE MEDICAL SYSTEMS      |            |                | 1000                      |                         |                     |                 |            |
|                    | 3700 16        | MAG:SSh PS I         | ADE SPGR 2RR BH Normal HR    | MR    | GE MEDICAL SYSTEMS      |            |                | SK MA                     | 100.00                  | 0.8                 | 6               |            |
|                    | 3800 3         | MAG:2D PSM           | DE                           | MR    | GE MEDICAL SYSTEMS      |            |                |                           |                         |                     |                 |            |
|                    | 3813 1         | PS:SSh PS MD         | E SPGR 2RR BH Normal HR      | MR    | NeoSoft LLC             |            | 5              |                           |                         | 100                 | 2               |            |
|                    | 3814 1         | MAG(SSh PS )         | ADE SPGR 2RR BH Normal HR    | MR    | NeoSoft LLC             |            |                |                           | lloui                   |                     |                 |            |
|                    | • 3815 20      | SAx Fiesta           |                              | MR    | NeoSoft LLC             |            | IIM KO         | <u>Jntro</u>              | meri                    |                     |                 |            |
|                    | 3816 1         | suiteHEART D         | AIA                          | MR    | NeoSoft LLC             |            |                |                           |                         |                     |                 |            |
|                    |                |                      |                              |       |                         |            | <  > >> 8/20 2 | 0 🗸 FPS                   |                         |                     |                 |            |
|                    |                |                      |                              |       | Pick House              | 36 216/    | Descusion Of   | 10                        | the I fallow R + On     | A No DI             | COMPANY AND AND |            |

# Servis ve Destek

#### **DICOM Ağı Hatası**

Bir getirme işleminde çalışma aktarımı başarısız olursa, güvenlik duvarının aktarımı engellemediğinden emin olun. Sorun güvenlik duvarından kaynaklanmıyorsa, suiteDXT uygulamasının uzak bilgisayara DICOM eko gönderebildiğini ve uzak bilgisayarın da suiteDXT uygulamasına DICOM eko gönderebildiğini kontrol edin.

- 1. Ana Ekranda Yapılandırma (Configuration) ögesini seçin.
- 2. DICOM Yapılandırma sekmesinde getirme işleminin yapıldığı uzak bilgisayarı seçin ve Düzenle (Edit) ögesini seçin.
- 3. Aşağıdaki onay kutularına tıklayın: Etkinleştir (Enable), Cihaza kaydet (Store to device) ve Cihazı sorgula (Query device).
- 4. DICOM Hedefine ait IP adresinin, Bağlantı Noktasının ve AE Unvanının doğru olduğunu teyit edin.

#### **ŞEKİL 1. DICOM Yapılandırma Penceresi**

| DICOM Device Confi | iguration            | Х |
|--------------------|----------------------|---|
| Local AE Title:    | VALCLIN              |   |
| Description        | PACS01 Enabled       |   |
| AE Title           | PACS01               |   |
| Address            | 170 . 3 . 0 . 0      |   |
| Port               | 4006                 |   |
|                    | DICOM Echo OK Cancel |   |

- 5. DICOM Echo'yu seçin.
- 6. Ağ ayarlarını kontrol edin ve suiteDXT kurulu olan sistemde seçili bağlantı noktasının açık ve erişilebilir olduğunu teyit edin.
- 7. Çalışmayı yeniden getirin.

Yukarıdaki adımları gerçekleştirdikten sonra getirme işlemi yine başarısız olursa, ağ yöneticinizle iletişim kurun.

## Çalışma Başlatma Hatası

Eğer bir çalışmayı yüklemeye çalışırken "Aşağıdaki çalışmalar kilitli ve başlatma sırasında yüklenmeyecek" ("The following studies are locked and will not be loaded in the launch") mesajı görünürse, aşağıdakileri yapın:

- 1. suiteDXT çalışma dizinine gidin.
- 2. Hata mesajını üreten çalışma üzerine sağ fare tuşuyla tıklayın.
- 3. "Kilidi Aç" ("Unlock") ögesini seçin.
  - NOT: Çok kullanıcılı bir ortamda dtx.lock dosyasını silmek veri kaybına neden olabilir. dtx.lock dosyası, sistem yöneticisi tarafından silinmelidir çünkü sistem yöneticisi dosyanın başka bir kullanıcı tarafından kullanılmadığından emin olabilir.

#### ŞEKİL 2. Çalışmanın Kilidini Aç

| Send Study          | > |
|---------------------|---|
| Export Study        |   |
| Preprocess          | > |
| Delete Protect      |   |
| Set Origin          |   |
| Unlock              |   |
| Delete              |   |
| Move to Folder      |   |
| Open Study Location |   |
|                     |   |

## Hizmeti Yeniden Başlatma

Ağ hataları devam ederse, suiteDXT DICOM hizmeti yeniden başlatılabilir.

- 1. Ana Ekranda Yapılandırma (Configuration) ögesini seçin.
- 2. Yerel Depolama (Local Storage) sekmesini seçin.
- 3. Hizmeti Yeniden Başlat (Restart Service) ögesine tıklayın.

#### ŞEKİL 3. Hizmeti Yeniden Başlatma

| DICOM Configuration Local Storage | Application Launch Permissions | Feature Licensing |
|-----------------------------------|--------------------------------|-------------------|
|                                   | Disk Usage Warning Level       |                   |
|                                   |                                | 80%               |
|                                   |                                |                   |
| C:\ProgramData\NeoSoft\suiteDX    | T\Images\                      | Browse            |
|                                   | Maintenance                    |                   |
| Synchronize DB                    | Restart Service                |                   |
|                                   |                                |                   |
|                                   |                                |                   |
| Disk Usage > 80 %                 |                                |                   |
| Study is fully transferred        | to a DICOM destination         |                   |
|                                   | EvportCottings                 |                   |
| Export Filename Pattern           | Export Settings                |                   |
| Patient Name_Export Timestamp     | 1                              |                   |
| Patient Name                      | Patient ID                     | Study Description |
| Accession                         | Study Date                     | Study ID          |
| Export Timestamp                  | Institution                    | Referring Phys    |
|                                   |                                | OK Cancel         |
|                                   |                                |                   |

## İletişim

suiteDXT kurulumunda ya da kullanımında sorun yaşarsanız lütfen service@NeoSoftmedical.com üzerinden NeoSoft, LLC servis birimi ile iletişim kurun.